# How to Submit an Incident Report on Guardian

Please review this document as a guide for completing an Incident Report. For any questions, please contact Assistant Dean of Student Conduct and Culture, Melanie Cassidy (melanie.cassidy@logan.edu)

# What is Guardian?

Guardian is an incident reporting and case management software utilized by several campus partners to streamline university processes such as the Student Conduct Process, Title IX Process, and Student Care Reports.

Things to consider:

- This form cannot be saved mid-progress. A good practice is to write the detailed narrative in a Word document and copy and paste into the form. That way you have a version saved in case you need to step away.
- This form may be reviewed by the complaining party, responding party, and the Conduct Committee.

### **Quick Links**

<u>Guardian Log In Page</u> <u>Student Conduct Policies and Procedures</u> <u>Code of Academic Standards</u> Code of Behavioral Standards

Edited January 2025

### How to Find the Link to Submit Report

1. Go to Logan University Homepage and select Student & Faculty Resources

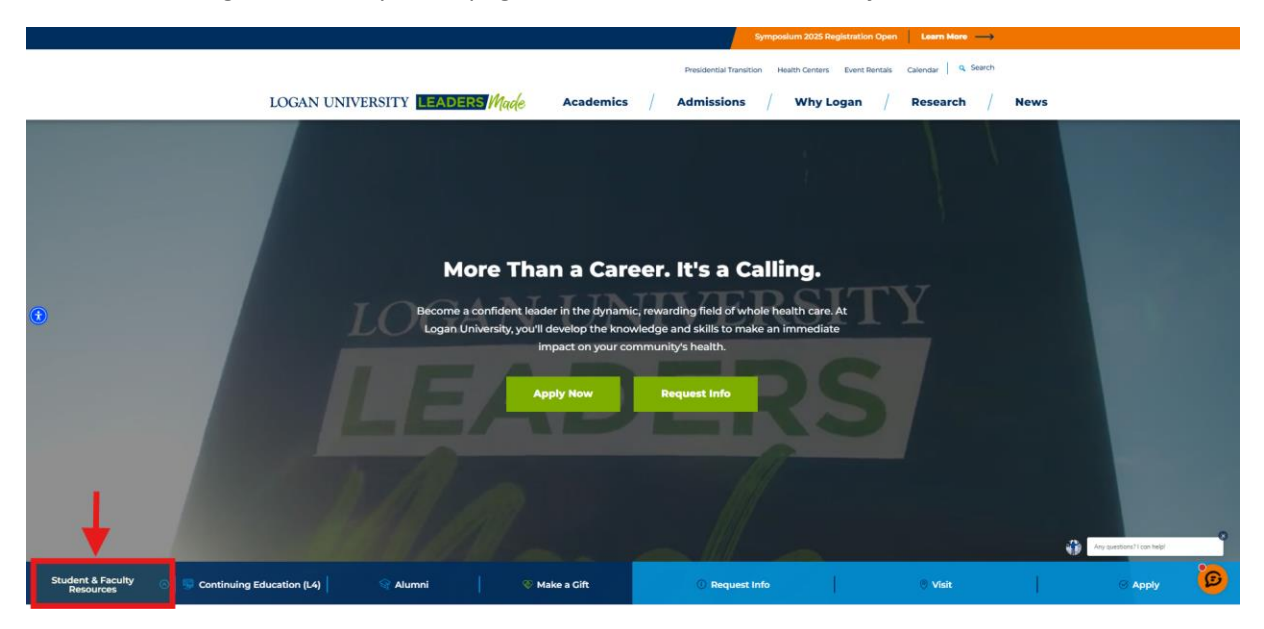

2. Select View More Resources

|                                                    |                    |                           |                                             |                                | Sympo                        | osium 2025 Registration           | Open Learn More     | <b>→</b> |                            |   |
|----------------------------------------------------|--------------------|---------------------------|---------------------------------------------|--------------------------------|------------------------------|-----------------------------------|---------------------|----------|----------------------------|---|
|                                                    |                    |                           |                                             |                                | Presidential Transition      | Health Centers Event Re           | entals Calendar Q S | earch    |                            |   |
|                                                    | LOGAN UNIVERSIT    | TY LEADERS                | Made Aca                                    | demics /                       | Admissions /                 | Why Logan                         | / Research          | News     |                            |   |
|                                                    | Email & Office 365 | SelfServe                 | Canves                                      | Logan Connect<br>(Engage)      | Calendar & Room<br>Booking   | Academic Schedules                | Bookstore           |          |                            |   |
|                                                    | Library            | Security &<br>Emergencies | Technology Services<br>(IT & Academic Tech) | Weilness Center &<br>Athletics | Faculty & Staff<br>Directory | Cafe                              | Help Desk Portal    |          |                            |   |
| ۲                                                  |                    | Desserve a con<br>Loga    |                                             | ew More Resourc                |                              | nativa caren An<br>Irrefesentiata | , <b></b> ,         |          |                            |   |
|                                                    |                    |                           |                                             |                                |                              |                                   |                     |          |                            |   |
|                                                    |                    |                           |                                             |                                |                              |                                   |                     |          |                            |   |
|                                                    |                    |                           |                                             |                                |                              |                                   |                     |          | Any questions? I can help! |   |
| Student & Faculty O Student & Faculty Continuing E | Education (L4)     | Alumni                    | 🎯 Make a Gif                                | t.                             | @ Request Info               |                                   | 🖲 Visit             |          | Apply                      | 9 |

3. Select Student Conduct and Academic Integrity

|                                      | 1             | LOGAN UNIVERSITY LEAD                  | RS Made | Academics  | / Admis | sions /     | Why Logan | Research | / News 📃 |         |
|--------------------------------------|---------------|----------------------------------------|---------|------------|---------|-------------|-----------|----------|----------|---------|
|                                      |               | R                                      |         |            |         |             |           |          |          |         |
|                                      |               | Registrar                              |         |            |         |             |           |          |          |         |
|                                      |               | s                                      |         |            |         |             |           |          |          |         |
|                                      |               | Security                               |         |            |         |             |           |          |          |         |
|                                      |               | Self Serve                             |         |            |         |             |           |          |          |         |
|                                      |               | Simple Syllabus                        |         |            |         |             |           |          |          |         |
|                                      |               | Stories & Features                     |         |            |         |             |           |          |          |         |
|                                      |               | Student Accounts                       |         |            |         |             |           |          |          |         |
| -                                    | -▶            | Student Conduct and Academic Integrity |         |            |         |             |           |          |          |         |
|                                      |               | Student Handbook                       | •       |            |         |             |           |          |          |         |
|                                      |               | Student Forms (Club/Activity/etc.)     |         |            |         |             |           |          |          |         |
|                                      |               | т                                      |         |            |         |             |           |          |          |         |
|                                      |               | The Tower                              |         |            |         |             |           |          |          |         |
|                                      |               | Tuition Deposit                        |         |            |         |             |           |          |          |         |
|                                      |               | Tutoring Schedule                      |         |            |         |             |           |          |          |         |
|                                      |               | w                                      |         |            |         |             |           |          |          |         |
|                                      |               | Wellness Center                        |         |            |         |             |           |          |          |         |
|                                      |               | Writing Center                         |         | _          |         |             |           |          |          |         |
| Student & Faculty 💿 🦉 C<br>Resources | ontinuing Edu | cation (L4) 🛛 😭 Alumni                 | 🧐 😵 Ma  | ike a Gift | () r    | equest Info |           | Visit    |          | ⊘ Apply |

4. Scroll toward the bottom of the page. Under Student **Conduct and Academic Integrity,** select the link to file an incident report or conduct complaint.

|   | LOGAN UNIVERSITY LEADERS Made Academics / Admissions / Why Logan / Research / News = Sexual misconduct voltey & reporting Logan University prohibits sexual misconduct, which includes sexual hanssment, sexual assuit, donestic vidence, dating vidence and statiling. We are committed to creating a induction of the misconduct, which includes sexual hanssment, sexual assuit, donestic vidence, dating vidence and statiling. We are committed to creating a induction of the misconduct, which includes sexual hanssment, sexual assuit, donestic vidence, dating vidence and statiling. We are committed to creating a induction of the misconduct, which includes sexual hanssment, sexual assuit, donestic vidence, dating vidence and statiling. We are committed to creating a induction of the misconduct, which is the loan community in follow our code of conduct and to seek assistance if concerns area. |
|---|----------------------------------------------------------------------------------------------------|
|   | state place for learning and pursessance developments and expect everyone mine sugger community or none dot expects and protections under Tible IX. Included in these rights is the ability to file a formal complaint. Tible IX Grievance Process                                                                                                    |
|   |                                                                                                    |
|   | Student Conduct and Academic Integrity                                                                                                    |
|   | The Student Conduct and Academic Integrity Process is educational and restorative in nature. The purpose of the process is to provide support, accountability, and a path forward<br>to maintain the academic escelence and professional integrity of Logan University. To learn more about the Academic Standards policies and Behavioral Standards policies preserved.                                                                                                    |
| 0 | Interprökstallog logan eduktudenthandbook/student/koademicdishoneety     Mitroelfonden losse eduktudenthandbook/student/koademicdishoneety                                                                                                    |
|   | If you believe a policy has been violated, you are welcome to file a conduct and/or academic integrity comptaint. Please use this link to file a complaint:<br>https://logunguandian.guardianconduct.com/                                                                                                    |
|   | If you have any questions or concerns regarding the Student Conduct and Academic Integrity Process, please contact Melanie Cassidy, Assistant Dean of Student Conduct and<br>Culture at melanie.cassidy@logan.edu.                                                                                                    |
|   |                                                                                                    |
|   |                                                                                                    |
|   |                                                                                                    |

| LOC                                                        | GAN     | About Logan<br>About Logan University<br>A Message from the President | Popular Links<br>ACES: Science & Anatomy Camp<br>Anatomical Doners | FAQs<br>How to schedule a visit?<br>How do I apply to Logar? |         |
|------------------------------------------------------------|---------|-----------------------------------------------------------------------|--------------------------------------------------------------------|--------------------------------------------------------------|---------|
| LEADE                                                      | rs mage | Mission, Vision & Values                                              | Bookstore                                                          | What degrees does Logan offer?                               |         |
| Student & Faculty<br>Resources 💿 🧠 Continuing Education (L | A)      | 🦁 Make a Gift                                                         | © Request Info                                                     | 🔍 Visit                                                      | G Apply |

# How to File an Incident Report

Use your Logan University SSO to sign into the Guardian Software.

#### 1. Select New Incident

| Guardian |                   | Cases     | keports | Students | Employees  | Configurations   | 📋 My Tasks 📋 🤵 | MELANIE KA<br>Super Admin | ~ D     |
|----------|-------------------|-----------|---------|----------|------------|------------------|----------------|---------------------------|---------|
| Workflow | List New Incident |           |         | Search   | by keyword | C Fields: All fi | elds           | Type: Accommo             | • Ø     |
| Pending  | Unde              | er Review |         |          | 0 18 BL    | Plan Developed   |                |                           | 15 BY 0 |
|          |                   |           |         |          |            |                  |                |                           |         |
|          |                   |           |         |          |            |                  |                |                           |         |
|          | 1                 |           |         |          |            |                  |                |                           |         |
|          |                   |           |         |          |            |                  |                |                           |         |
|          |                   |           |         |          |            |                  |                |                           |         |
|          |                   |           |         |          |            |                  |                |                           |         |
|          |                   |           |         |          |            |                  |                |                           |         |
|          |                   |           |         |          |            |                  |                |                           |         |
|          |                   |           |         |          |            |                  |                |                           |         |
|          |                   |           |         |          |            |                  |                |                           |         |
|          |                   |           |         |          |            |                  |                |                           |         |
|          |                   |           |         |          |            |                  |                |                           |         |
|          |                   |           |         |          |            |                  |                |                           |         |
|          |                   |           |         |          |            |                  |                |                           |         |
|          |                   |           |         |          |            |                  |                |                           |         |

2. Complete the form with as much accurate information as possible, including the date, time, and location of the incident.

|                                 | ney, preuse com                                                                                                    | act Logan Univer                                                                                                    | rsity Security at                                                                                                    | 636-230-1900 or dial 91                                                                                                    | 1.                                                                                                    |                                                                                                    |                                                                                                    |
|---------------------------------|----------------------------------------------------------------------------------------------------|----------------------------------------------------------------------------------------------------|----------------------------------------------------------------------------------------------------|----------------------------------------------------------------------------------------------------|----------------------------------------------------------------------------------------------------|----------------------------------------------------------------------------------------------------|----------------------------------------------------------------------------------------------------|
|                                 |                                                                                                    |                                                                                                    |                                                                                                    |                                                                                                    |                                                                                                    |                                                                                                    |                                                                                                    |
|                                 |                                                                                                    |                                                                                                    |                                                                                                    |                                                                                                    |                                                                                                    |                                                                                                    |                                                                                                    |
| Date *                          |                                                                                                    |                                                                                                    |                                                                                                    | Time "                                                                                                    |                                                                                                    |                                                                                                    |                                                                                                    |
| 11/04/2024                      |                                                                                                    |                                                                                                    | 05:00 PM                                                                                                    |                                                                                                    |                                                                                                    |                                                                                                    |                                                                                                    |
| Building                        |                                                                                                    |                                                                                                    |                                                                                                    | Specific location *                                                                                                    |                                                                                                    |                                                                                                    |                                                                                                    |
| aine tating                     |                                                                                                    |                                                                                                    |                                                                                                    | Choose specific locatio                                                                                                    | n                                                                                                    |                                                                                                    | ~                                                                                                    |
| Administration Building         |                                                                                                    |                                                                                                    |                                                                                                    | -                                                                                                    |                                                                                                    |                                                                                                    |                                                                                                    |
| Fuhr Science Center             |                                                                                                    |                                                                                                    |                                                                                                    |                                                                                                    |                                                                                                    |                                                                                                    |                                                                                                    |
| Montgomery Clinic               |                                                                                                    |                                                                                                    |                                                                                                    |                                                                                                    |                                                                                                    |                                                                                                    |                                                                                                    |
| Purser Center<br>Student Center |                                                                                                    |                                                                                                    |                                                                                                    |                                                                                                    |                                                                                                    |                                                                                                    |                                                                                                    |
| Wellness Center                 |                                                                                                    |                                                                                                    |                                                                                                    |                                                                                                    |                                                                                                    |                                                                                                    |                                                                                                    |
| None                            |                                                                                                    |                                                                                                    |                                                                                                    |                                                                                                    |                                                                                                    |                                                                                                    |                                                                                                    |
|                                 |                                                                                                    |                                                                                                    |                                                                                                    |                                                                                                    |                                                                                                    |                                                                                                    |                                                                                                    |
|                                 | Date * 11/04/2024 Building Fuhr Science Center Logan Park Montgomery Clinic Purser Center Student Center Wellness Center None | Date * 11/04/2024 Duilding Administration Building Huhr Science Center Logan Park Montgomery Clinic Purare-Center Student Center Student Center Wellness Center None | Date * 11/04/2024 Evilding Administration Building Full Science Center Logan Park Montgomery Clinic Purser Center Student Center Student Center Wellness Center None | Date *  11/04/2024  Eviloan  Eviloan  Administration Building  Full Science Center  Logan Park  Montgomery Clinice  Purser Center  Student Center  Student Center  Wellness Center None | Date * Time *<br>11/04/2024 III 05:00 PM Specific location * Choose specific location * Choose specific | Date * Time * I1/04/2024 II /04/2024 III OS:00 PM OS:00 PM Specific location Administration Building Administration Building Public Science Center Logan Park Montgomery Clinic Purser Center Student Center Wellness Center None | Date *     Time *       11/04/2024     05:00 PM       Building     Specific location *       Characteristics     Characteristics       Public Science Center     Close specific location       Logan Park     Montporrery Clinic       Purser Center     Student Center       Student Center     Student Center       Student Center     Student Center       Wellness Center     Student Center       None     Student Center |

3. Under **Involved Parties**, you can enter the names of the parties involved. The software may automatically select as you enter the text. You may enter more than one involved party.

- a. Complainant This is the party or parties who brings a concern forward about potential policy violation(s). This is the reporting party.
- b. Respondent This is the party or parties responding to the allegation of potential policy violation(s).
- c. Witness This is the party who may have witnessed the alleged policy violation.

| Individual or Organization Individual | Organization                             | Name"                                                          | Role        |                      |  |  |  |  |
|---------------------------------------|------------------------------------------|----------------------------------------------------------------|-------------|----------------------|--|--|--|--|
|                                       |                                          | MELANIE CASSIDY                                                | Respondent  | Choose role of party |  |  |  |  |
| ID Number                             |                                          | Phone Number                                                   | Complainant |                      |  |  |  |  |
| ******                                |                                          | ********                                                       | Respondent  | Respondent           |  |  |  |  |
|                                       |                                          |                                                                | Witness     |                      |  |  |  |  |
| Supporting Documentation              |                                          |                                                                |             |                      |  |  |  |  |
| Please upload any supporting d        | ocumentation that may provide additional | context to the report (pictures, text messages, emails, etc.). |             |                      |  |  |  |  |
|                                       |                                          |                                                                |             |                      |  |  |  |  |
|                                       |                                          | Click here Or drag & drop file here to up                      | pload       |                      |  |  |  |  |

4. Under **Supporting Documentation**, you may upload any supporting documentation such as emails, pictures, text messages, screenshots, etc.

| Individual or Organization                                                   |                                         | Name*                                                          | Role"                |                     |  |  |  |  |
|------------------------------------------------------------------------------|-----------------------------------------|----------------------------------------------------------------|----------------------|---------------------|--|--|--|--|
| Individual                                                                   | <ul> <li>Organization</li> </ul>        | Search option                                                  | Choose role of party |                     |  |  |  |  |
| ID Number                                                                    |                                         | Phone Number                                                   | Email Address        |                     |  |  |  |  |
| Enter ID number (optional)                                                   |                                         | Enter phone number                                             | Enter email address  | Enter email address |  |  |  |  |
| + Add another Supporting Documentation                                       |                                         |                                                                |                      |                     |  |  |  |  |
| + Add another<br>Supporting Documentation<br>Please upload any supporting do | cumentation that may provide additional | context to the report (pictures, text messages, emails, etc.). |                      |                     |  |  |  |  |

5. Once you complete the report, please select Submit Report.

| Individual or Organization                               |                                         | Name                                                           | Role                 |   |
|----------------------------------------------------------|-----------------------------------------|----------------------------------------------------------------|----------------------|---|
| Individual                                               | Organization                            | Search option                                                  | Choose role of party | , |
| ID Number                                                |                                         | Phone Number                                                   | Email Address        |   |
| Enter ID number (optional)                               |                                         | Enter phone number                                             | Enter email address  |   |
| Supporting Documentation                                 |                                         |                                                                |                      |   |
| Supporting Documentation Please upload any supporting do | cumentation that may provide additional | context to the report (pictures, text messages, emails, etc.). |                      |   |

6. This screen will appear after submission.

| Guardian | LOGAN      |                                                 | 🖹 Cases | Reports | Students | Employees | Configurations | 📋 My Tasks | E 🧷  | MELANIE KA     Super Admin | ₽ |
|----------|------------|-------------------------------------------------|---------|---------|----------|-----------|----------------|------------|------|----------------------------|---|
|          |            |                                                 |         |         |          |           |                |            |      |                            |   |
|          | LOGAN      |                                                 |         |         |          |           |                |            | Loga | n Reporting Form           |   |
|          |            |                                                 |         |         |          |           |                |            |      |                            |   |
|          | Thank Y    | ou For Informing Us                             |         |         |          |           |                |            |      |                            |   |
|          | We have r  | recorded the incident and will get back to you. |         |         |          |           |                |            |      |                            |   |
|          | For Your F | Record Incident Report Number #1                |         |         |          |           |                |            |      |                            |   |
|          | Need to S  | Submit another Report?                          |         |         |          |           |                |            |      |                            |   |
|          |            |                                                 |         |         |          |           |                |            |      |                            |   |
|          |            |                                                 |         |         |          |           |                |            |      |                            |   |
|          |            |                                                 |         |         |          |           |                |            |      |                            |   |
|          |            |                                                 |         |         |          |           |                |            |      |                            |   |
|          |            |                                                 |         |         |          |           |                |            |      |                            |   |

# How to Locate Conduct Policies

1. Go to Logan University Homepage and select Student & Faculty Resources

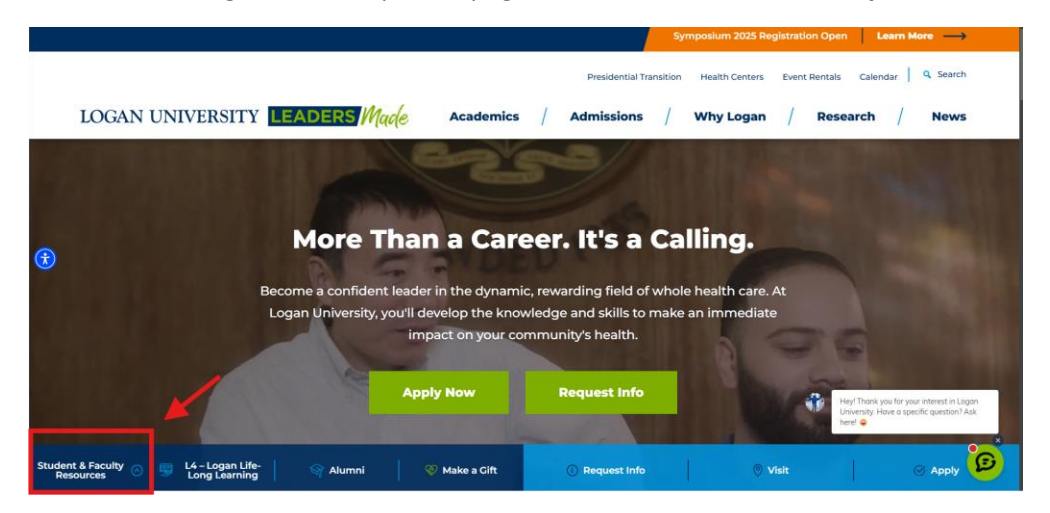

2. Select View More Resources

|                    | LOGAN UNIVERS                            |                           | RS Made Ac                                  | ademics / Adn                  | nissions / Why               | Logan / Resea      | irch / News                                                            | Ξ                               |
|--------------------|------------------------------------------|---------------------------|---------------------------------------------|--------------------------------|------------------------------|--------------------|------------------------------------------------------------------------|---------------------------------|
|                    |                                          |                           | Studen                                      | t & Faculty Res                | sources                      |                    |                                                                        |                                 |
|                    | Email & Office 365                       | SelfServe                 | Canvas                                      | Logan Connect<br>(Engage)      | Calendar & Room<br>Booking   | Academic Schedules | Bookstore                                                              |                                 |
| 3                  | Library                                  | Security &<br>Emergencies | Technology Services<br>(IT & Academic Tech) | Wellness Center &<br>Athletics | Faculty & Staff<br>Directory | Cafe               | Help Desk Portal                                                       |                                 |
|                    |                                          |                           | V                                           | iew More Resource              | •                            |                    | Heyl Thanic you for your int<br>University. Have a specific i<br>here! | erest in Logan<br>question? Ask |
| Student &<br>Resou | Faculty 💿 🗐 L4 - Logar<br>Irces Long Lea | n Life-<br>rning Alı      | umni 🤍 🥸 Maki                               | e a Cift 🕜                     | Request Info                 | ) Visit            |                                                                        | Apply 🕑                         |

3. Select Academic Catalog & Student Handbook

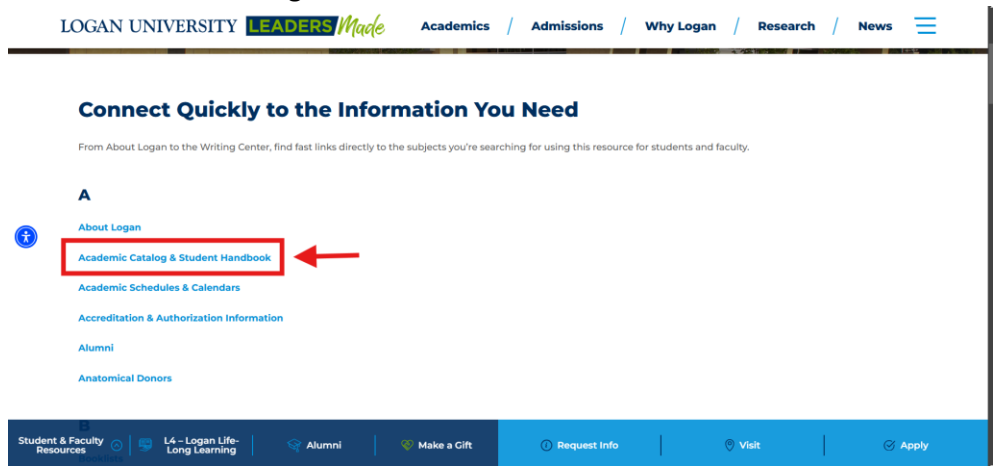

4. Select Student Handbook and then Student Conduct and Behavior

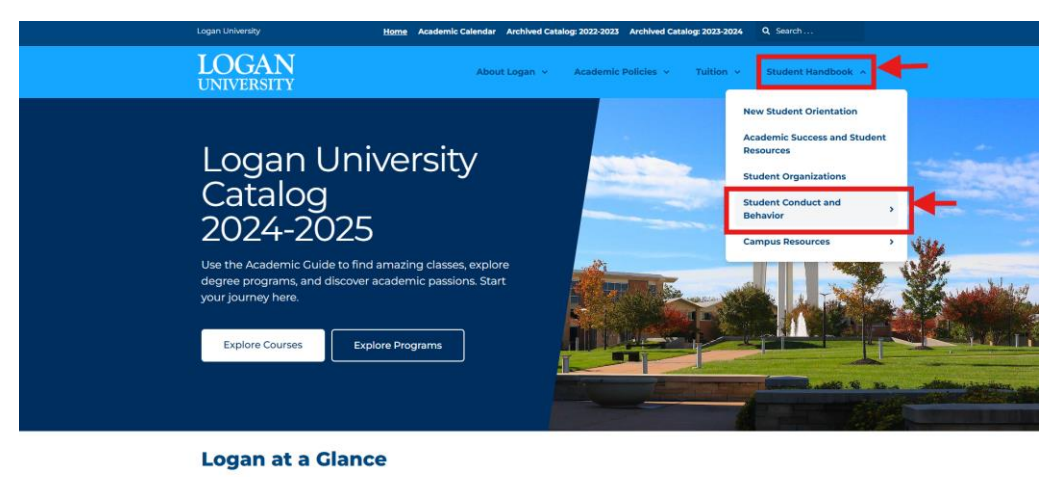

Logan graduates employ a holistic approach to health and wellness to meet the demand for less-invasive, lower-cost treatments

5. Select Academic Dishonesty & Plagiarism or Code of Behavioral Standards

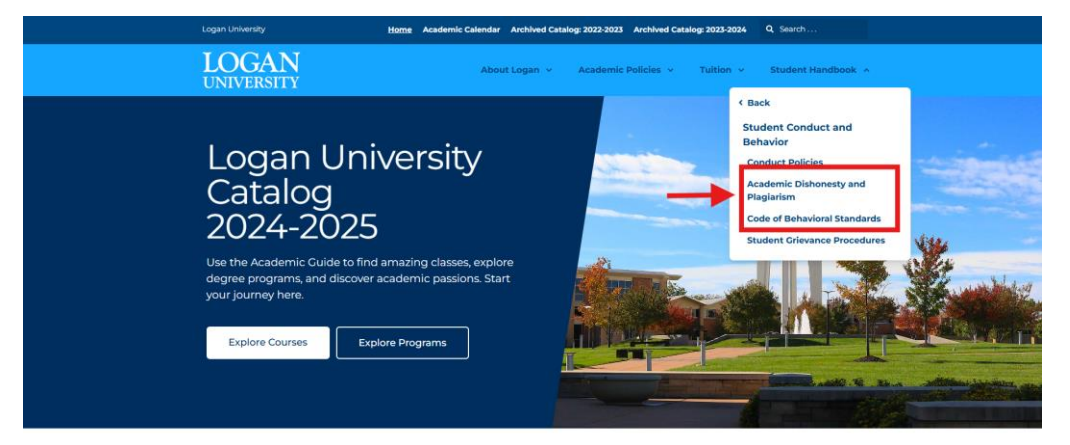

#### Logan at a Glance

Logan graduates employ a holistic approach to health and wellness to meet the demand for less-invasive, lower-cost treatments